# Poster d'installation de **hp** officejet v series

## Suivez les étapes dans l'ordre.

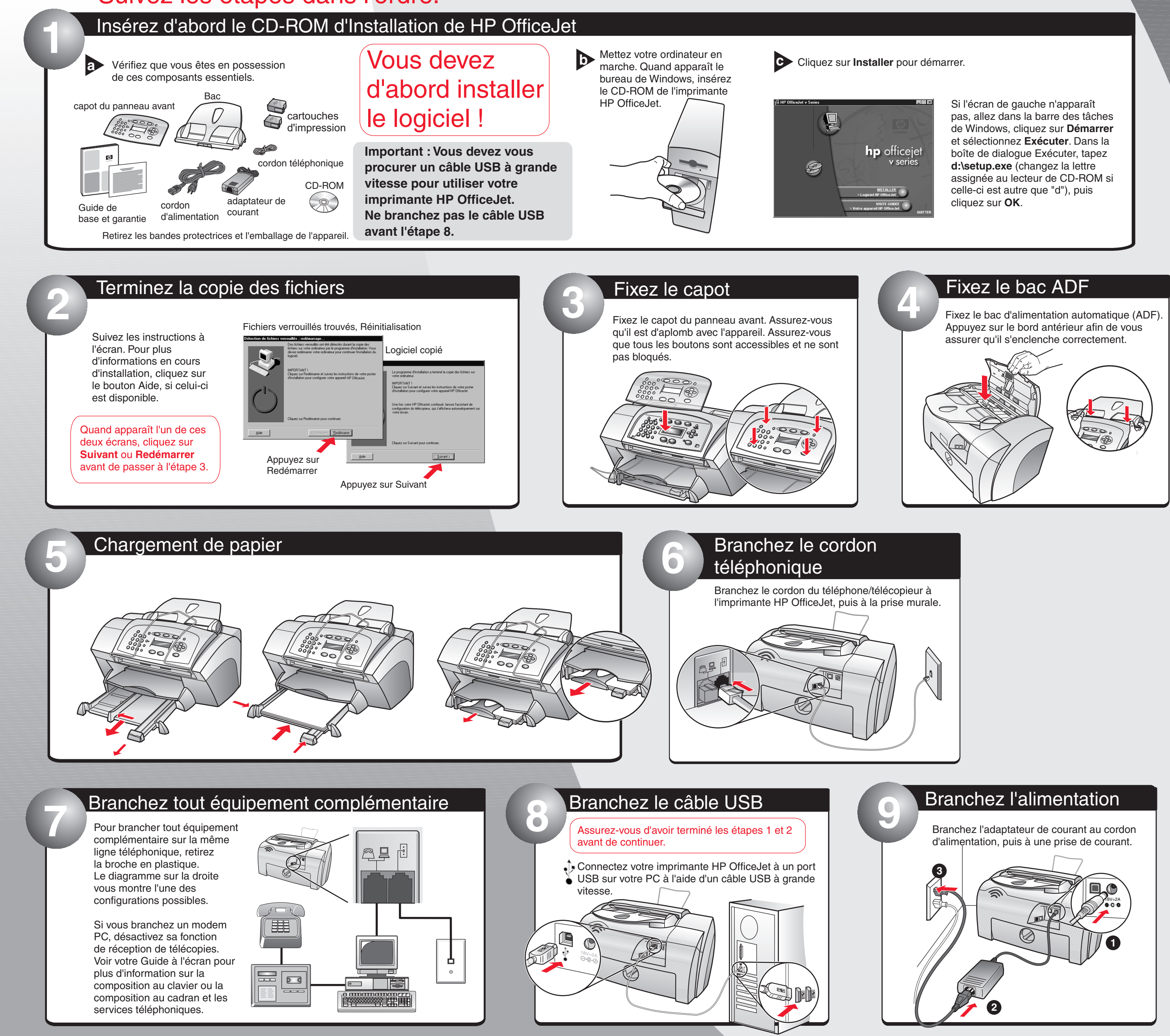

Copyright Hewlett-Packard Company 2001. Imprimé aux Etats-Unis, en Allemagne ou à Singapour.

 $\oplus$ 

## Côté 1 sur 2

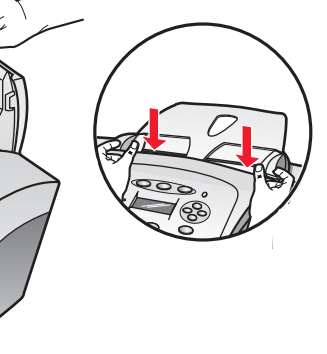

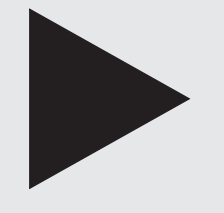

### **Tournez pour** continuer.

Pour des informations d'installation supplémentaires, reportez-vous au Guide de base.

•

 $\oplus$ 

•

inven

C8413-90172

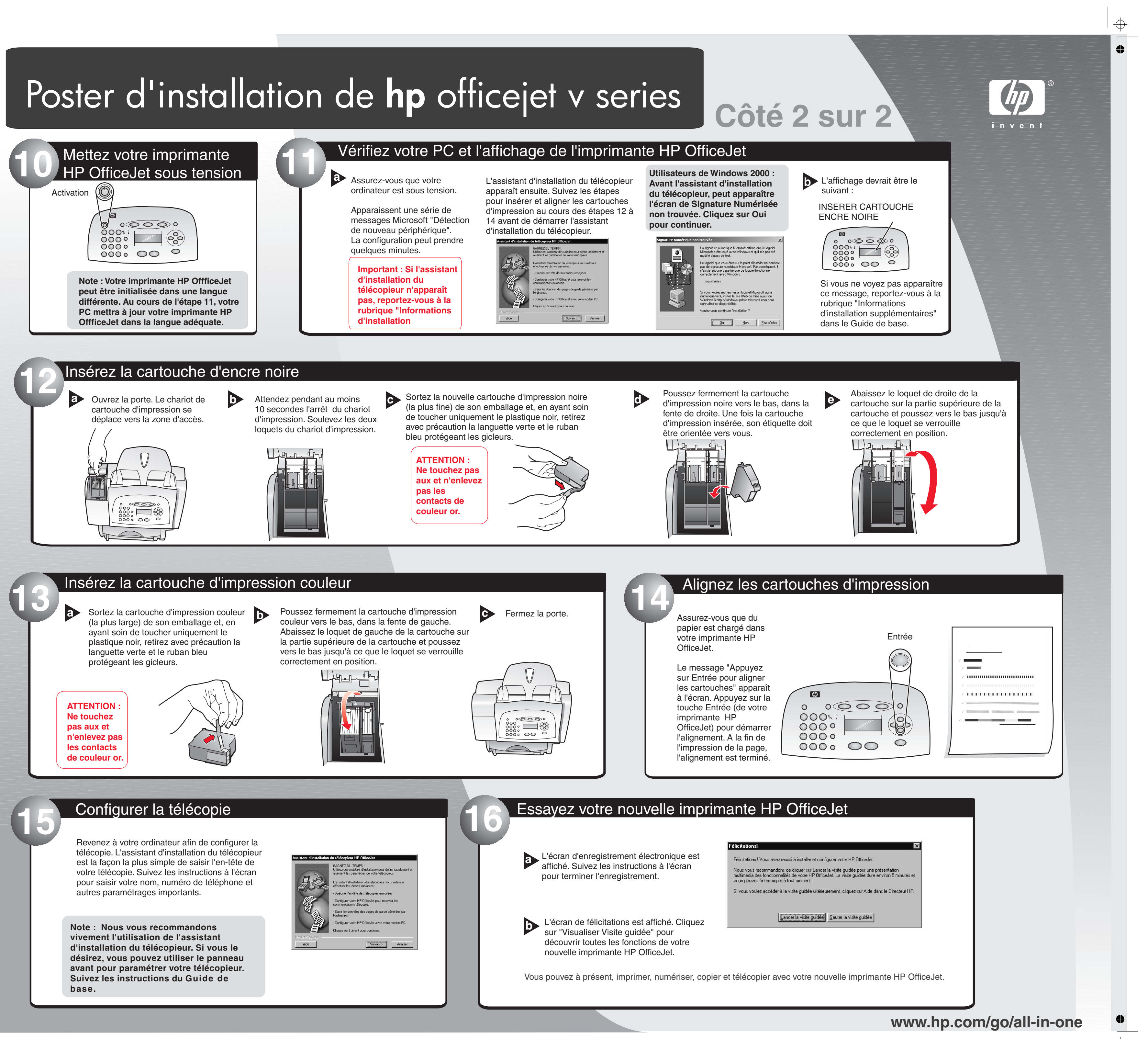

 $\oplus$ 

 $\oplus$